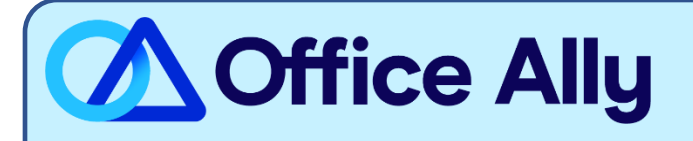

## IAS ADMIN (ALL PAYERS) ERA-ENROLLMENT INSTRUCTIONS

## WHICH FORMS SHOULD I COMPLETE?

Please Note:

- The payer(s) requires EFT Enrollment to receive ERA
- The payer(s) enrolls providers at the Tax ID level, not NPI level
- The payer(s) are Remit Only Payers and do not offer an electronic 837 Claim transaction
- 1) This is a multiple-step enrollment as follows:
  - a. STEP 1: Complete the online enrollment at IAS ERA Enrollment Link
    - i. Click 'Don't have a User ID' on the left side of the screen, then click 'Provider'
    - ii. Complete all required fields under the 'Profile Information' and 'User Details' headings, the click 'Continue.'
    - iii. Check the box under the 'HIPPA Transactions' heading and complete all required fields under the 'EDI Information' heading. Click 'Next.'
    - iv. Check the box for 'I would like to do ERA & 835 Transactions' then click 'Next.'
    - v. Complete all required fields under the 'Data Element Group 1' and 'Data Element Group 7' headings.
      - 1. Trading Partner ID: **611340767**, Provider Type: **Clearinghouse**
    - vi. Complete all required fields under the 'Data Element Group 3' and 'Data Element Group 7' headings.
      - 1. Choose **Clearinghouse** as the 'Method of Retrieval.'
    - vii. Complete all required fields under the 'Data Element Group 8' heading.
      - 1. **Please note:** the clearinghouse details are as follows. Do not list Office Ally in this section:
        - a. Clearinghouse Name: ZirMed
        - b. Clearinghouse Contact Name: Enrollment Representative
        - c. Telephone Number: **877-494-7633**
        - d. Email Address: enrollment@zirmed.com
    - viii. Under the 'Authorized Signature' heading, choose 'Electronic' from the dropdown menu. Complete all required fields, then click 'Next.'
    - ix. Check the boxes for 'I have read the Trading Partner Agreement' and 'I have reviewed the EFT/ERA Application.' Input the displayed code in the designated field, then click 'Finish Electronic Signature'.
      - 1. You must attach a Voided Check or Bank Letter and a W9.
    - x. Once you have completed the online registration, you will receive an email from <u>webmaster@iasadmin.com</u>. This email will contain a link that you must follow to finalize your registration. Without doing so, your enrollment will be incomplete.
  - b. STEP 2: Send an email to <u>payerenrollment@officeally.com</u> as follows:
    - i. Subject: IAS ERA Enrollment Complete\_(insert your NPI)
    - ii. Body: I have completed the online enrollment for IAS Payers and received approval on xx/xx/xxxx. Please process the final step with Waystar/Zirmed to complete the enrollment:
      - 1. Provider Name:
      - 2. Provider NPI:
      - 3. Provider TIN:

- All the below payers will be enrolled with you complete the request:

| OA Payer Name                                                      | OA Payer ID |
|--------------------------------------------------------------------|-------------|
| Ace Property & Casualty Ins Co Medicare Supplement                 | 96821       |
| American National Insurance Co Medicare Supplement                 | S4048       |
| American National Life Insurance Co of Texas Medicare Supplement   | 10596       |
| Americo Financial Life & Annuity Insurance Co Medicare Supplement  | 26509       |
| Central States Health & Life Co of Omaha Medicare Supplement       | 96478       |
| Central States Indemnity Medicare Supplement                       | 95701       |
| Country Financial Medicare Supplement                              | 95705       |
| Crum & Forster Medicare Supplement                                 | 96618       |
| CSI Life Insurance Company Medicare Supplement                     | 95707       |
| Elips Life Insurance Company Medicare Supplement                   | 96801       |
| Erie Insurance Medicare Supplement                                 | 96486       |
| Everest Medicare Supplement                                        | 96529       |
| Garden State Life Insurance Medicare Supplement                    | S0950       |
| Great Southern Life Insurance Co Medicare Supplement               | 96477       |
| KSKJ Life Medicare Supplement                                      | 95791       |
| Lincoln Heritage Medicare Supplement                               | 95717       |
| Lumico Life Insurance Co Medicare Supplement                       | 96364       |
| Medica Medicare Supplement                                         | 96559       |
| MedMutual Protect Medicare Supplement                              | 96554       |
| Monitor Life Medicare Supplement                                   | 98244       |
| Principal Financial Group Medicare Supplement (Vision Claims Only) | S1271       |
| Puritan Life Insurance Medicare Supplement                         | 95719       |
| Royal Neighbors of America Medicare Supplement                     | 95720       |
| Shenandoah Life Medicare Supplement                                | 95721       |
| S. USA Life Medicare Supplement                                    | 95721       |
| SBLI Life Medicare Supplement                                      | 95721       |
| Standard Life & Accident Insurance Company                         | 01758       |
| State Mutual - LS Medicare Supplement                              | 95723       |
| State Mutual - SMMS Medicare Supplement                            | 95722       |

## WHAT IS THE TURNAROUND TIME?

- Standard Processing Time is approximately 14 business days.

## HOW DO I CHECK STATUS?

- For Step 1, you will receive an email from <u>webmaster@iasadmin.com</u> to finalize your registration.
- For Step 2, once Office Ally completes the enrollment registration with the vendor, you will receive a response back on your email once enrollment is finalized/complete.